# RADIUSおよびTACACS+認証を使用した9800 WLCロビーアンバサダーの設定

## 内容

概要 前提条件 要件 <u>使用するコンポーネント</u> 背景説明 設定 ネットワーク図 RADIUSの認証 ISEの設定:RADIUS TACACS+の認証 WLCでのTACACS+の設定 ISEの設定:TACACS+ 確認 トラブルシュート RADIUSの認証 TACACS+の認証

# 概要

このドキュメントでは、Identity Services Engine(ISE)を使用して、Lobby Ambassadorユーザの RADIUSおよびTACACS+外部認証用にCatalyst 9800 Wireless LAN Controller(WLC)を設定する方 法について説明します。

# 前提条件

### 要件

次の項目に関する知識があることが推奨されます。

- Catalyst Wireless 9800設定モデル
- AAA、RADIUS、およびTACACS+の概念

### 使用するコンポーネント

このドキュメントの情報は、次のソフトウェアとハードウェアのバージョンに基づいています。

- Catalyst 9800ワイヤレスコントローラシリーズ(Catalyst 9800-CL)
- Cisco IOS®-XE Gibraltar 16.12.1s
- ISE 2.3.0

このドキュメントの情報は、特定のラボ環境にあるデバイスに基づいて作成されたものです。このドキュメントで使用するすべてのデバイスは、初期(デフォルト)設定の状態から起動しています。本稼働中のネットワークでは、各コマンドによって起こる可能性がある影響を十分確認してください。

# 背景説明

Lobby Ambassadorユーザは、ネットワークの管理者によって作成されます。Lobby Ambassadorユーザは、ゲストユーザのユーザ名、パスワード、説明、ライフタイムを作成でき ます。ゲストユーザを削除する機能もあります。ゲストユーザは、GUIまたはCLIを使用して作成 できます。

# 設定

ネットワーク図

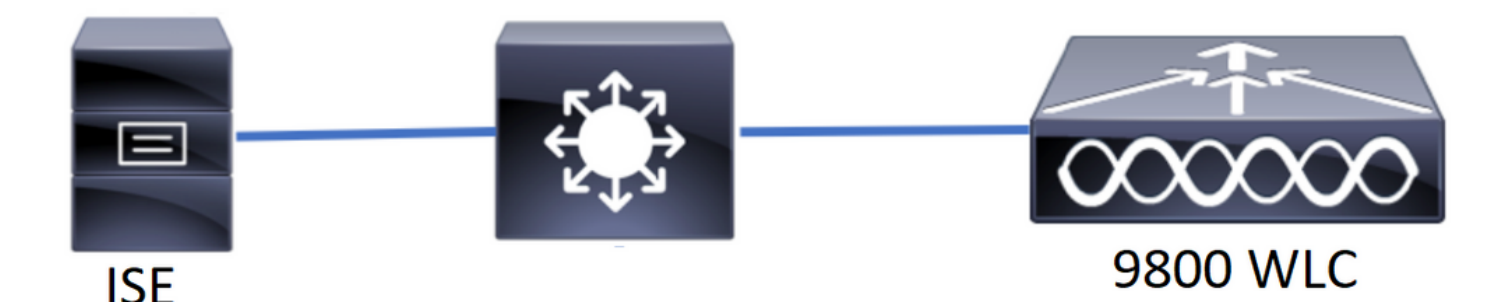

この例では、ロビーアンバサダー「lobby」と「lobbyTac」が設定されています。ロビーアンバサ ダー「lobby」はRADIUSサーバに対して認証され、ロビーアンバサダー「lobbyTac」は TACACS+に対して認証されます。

設定は、まずRADIUSロビーアンバサダーに対して、最後にTACACS+ロビーアンバサダーに対し て行います。RADIUSとTACACS+ ISEの設定も共有されます。

### RADIUSの認証

ワイヤレスLANコントローラ(WLC)でRADIUSを設定します。

ステップ1:RADIUSサーバを宣言します。WLCでISE RADIUSサーバを作成します。

GUI :

図に示すように、[Configuration] > [Security] > [AAA] > [Servers/Groups] > [RADIUS] > [Servers] > [Add]に移動します。

| Q Search Menu Items | Configuration * > Security * > AAA                                                                                                    |   |
|---------------------|----------------------------------------------------------------------------------------------------|---|
| 🔜 Dashboard         | + AAA Wizard                                                                                                    |   |
| Monitoring          | Servers / Groups AAA Method List AAA Advanced                                                                                                    |   |
| Configuration       | > Add × Delete                                                                                                    |   |
| () Administration   | RADIUS                                                                                                    |   |
| 💥 Troubleshooting   | TACACS+                                                                                                    | _ |
|                     | Name  V Address  V Auth Port  V Acct Port                                                                                                    | 1 |
|                     | RadiusLobby 192.168.166.8 1812 1813                                                                                                    |   |
|                     | Image: Image: |   |

設定ウィンドウが開くと、必須の設定パラメータは、RADIUSサーバ名(ISE/AAAシステム名と 一致する必要はありません)、RADIUSサーバのIPアドレス、および共有秘密です。その他のパ ラメータは、デフォルトのままにするか、必要に応じて設定できます。

CLI :

Tim-eWLC1(config)#radius server RadiusLobby Tim-eWLC1(config-radius-server)#address ipv4 192.168.166.8 auth-port 1812 acct-port 1813 Tim-eWLC1(config-radius-server)#key 0 Cisco1234 Tim-eWLC1(config)#end ステップ2:RADIUSサーバをサーバグループに追加します。サーバグループを定義し、設定され たRADIUSサーバを追加します。これは、Lobby Ambassadorユーザの認証に使用される RADIUSサーバです。認証に使用できる複数のRADIUSサーバがWLCに設定されている場合は、 すべてのRADIUSサーバを同じサーバグループに追加することをお勧めします。この場合、 WLCはサーバグループ内のRADIUSサーバ間の認証をロードバランシングします。

GUI :

図に示すように、[Configuration] > [Security] > [AAA] > [Servers / Groups] > [RADIUS] > [Server Groups] > [+ Add]に移動します。

| Q Search Menu Items | Configuration • > Secur | rity * > AAA       |                              |          |                  |
|---------------------|-------------------------|--------------------|------------------------------|----------|------------------|
| 🚃 Dashboard         | + AAA Wizard            |                    |                              |          |                  |
| Monitoring >        | Servers / Groups        | AAA Method List AA | A Advanced                   |          |                  |
| 🔾 Configuration 🔹   | + Add × Delete          |                    |                              |          |                  |
| () Administration   | RADIUS                  |                    |                              |          |                  |
| 💥 Troubleshooting   | TACACS+                 | Servers Server G   | roups                        |          |                  |
|                     | LDAD                    | Name               | <ul> <li>Server 1</li> </ul> | Server 2 | Server 3         |
|                     | LDAP                    | GroupRadLobby      | RadiusLobby                  | N/A      | N/A              |
|                     |                         | ∈ ⊲ 1 ⊨ ⊨          | 10 🔻 items per page          |          | 1 - 1 of 1 items |

グループに名前を付けるために設定ウィンドウが開いたら、設定したRADIUSサーバを[Available Servers]リストから[Assigned Servers]リストに移動します。 Tim-eWLC1(config)#aaa group server radius GroupRadLobby Tim-eWLC1(config-sg-radius)#server name RadiusLobby Tim-eWLC1(config-sg-radius)#end

ステップ3:認証方式リストを作成します。[Authentication Method List]では、検索する認証のタ イプを定義し、定義したサーバグループにも同じ認証を適用します。認証がWLCでローカルに行 われるか、RADIUSサーバの外部で行われるかが確認されます。

GUI:

図に示すように、[Configuration] > [Security] > [AAA] > [AAA Method List] > [Authentication] > [+ Add]に移動します。

| Q Search Menu Items | Configuration * > See | onfiguration * > Security * > AAA |      |          |               |   |             |        |    |          |        |    |
|---------------------|-----------------------|-----------------------------------|------|----------|---------------|---|-------------|--------|----|----------|--------|----|
| 🚃 Dashboard         | + AAA Wizard          |                                   |      |          |               |   |             |        |    |          |        |    |
| Monitoring >        | Servers / Groups      | AAA Method                        | List | AAA Adva | iced          |   |             |        |    |          |        |    |
| Configuration >     | Authentication        |                                   |      |          |               |   |             |        |    |          |        |    |
| () Administration   | Authorization         | + Add                             |      |          |               |   |             |        |    |          |        |    |
| 💥 Troubleshooting   | Accounting            | Name                              | ~    | Туре     | Group<br>Type | × | Group1      | Group2 | Gr | iroup3 🖂 | Group4 | ×. |
|                     |                       | AuthenLobl                        | oy   | login    | local         |   | GroupRadLob | N/A    | N/ | /A       | N/A    |    |

構成ウィンドウが開いたら、名前を入力し、タイプオプションとして[ログイン]を選択し、以前に 作成したサー**バーグループ**を割り当てます。

[Group Type]を[local]に設定します。

GUI :

[Group Type]に[local]を選択すると、WLCはまずユーザがローカルデータベースに存在するかど うかを確認し、ローカルデータベースにLobby Ambassadorユーザが見つからない場合にのみサ ーバグループにフォールバックします。

CLI :

Tim-eWLCl(config)#aaa authentication login AuthenLobbyMethod local group GroupRadLobby Tim-eWLCl(config)#end

**注:**バグCSCvs87163に注意してくだ<u>さい</u> ローカルを最初に使用する場合。これは17.3で 修正されています。

グループとしてグループタイプ。

GUI :

[Group Type]に[group]を選択し、[Fallback to local]オプションをオンにしていない場合、WLCは ユーザをサーバグループに対してチェックするだけであり、ローカルデータベースはチェックし ません。 Tim-eWLC1(config)#aaa authentication login AuthenLobbyMethod group GroupRadLobby Tim-eWLC1(config)#end

[グループとしてグループタイプ(Group Type as a group)]と[ローカルにフォールバック(fallback to local)]オプションがオンになっています。

GUI :

[Group Type]に[group]を選択し、[fallback to local]オプションをオンにすると、WLCはユーザをサ ーバグループに対してチェックし、RADIUSサーバが応答でタイムアウトした場合にのみローカ ルデータベースを照会します。サーバが応答すると、WLCはローカル認証をトリガーしません。

CLI :

Tim-eWLC1(config)#aaa authentication login AuthenLobbyMethod group GroupRadLobby local Tim-eWLC1(config)#end

ステップ4:許可方式リストを作成します。[Authorization Method List]では、Lobby Ambassadorに必要な認可タイプを定義します。この場合は「exec」です。 また、定義されてい るものと同じサーバグループに接続されます。また、認証をWLCでローカルに実行するか、 RADIUSサーバの外部で実行するかを選択することもできます。

GUI :

図に示すように、[Configuration] > [Security] > [AAA] > [AAA Method List] > [Authorization] > [+ Add]に移動します。

| Q Search Menu Items | Configuration * > Security * > AAA                                           |    |
|---------------------|------------------------------------------------------------------------------|----|
| Dashboard           | + AAA Wizard                                                                 |    |
| Monitoring >        | Servers / Groups AAA Method List AAA Advanced                                |    |
| ✓ Configuration →   | Authentication                                                               |    |
| () Administration   | Authorization × Delete                                                       |    |
| 💥 Troubleshooting   | Accounting Name ~, Type ~, Group ~, Group 1 ~, Group 2 ~, Group 3 ~, Group 4 | v, |
|                     | C AuthozLobby exec local GroupRadLob N/A N/A N/A                             |    |

設定ウィンドウが開いて名前を指定したら、タイプオプションとして「exec」を選択し、以前に 作成したサーバグループを割り当てます。

グループタイプは、「認証方式リスト」セクションで説明したのと同じ方法で適用されることに 注意してください。

CLI :

[Group Type]を[local]に設定します。

Tim-eWLC1(config)#aaa authorization exec AuthozLobbyMethod local group GroupRadLobby Tim-eWLC1(config)#end グループとしてグループタイプ。 Tim-eWLC1(config)#aaa authorization exec AuthozLobbyMethod group GroupRadLobby Tim-eWLC1(config)#end

[Group Type as group]と[fallback to local]オプションがオンになっています。

Tim-eWLC1(config)#aaa authorization exec AuthozLobbyMethod group GroupRadLobby local
Tim-eWLC1(config)#end

ステップ5:メソッドを割り当てます。設定が完了したら、WLCにログインするオプションにメ ソッドを割り当てて、回線VTY(SSH/Telnet)やHTTP(GUI)などのゲストユーザを作成する必要が あります。

これらの手順はGUIからは実行できないため、CLIから実行する必要があります。

HTTP/GUI認証:

Tim-eWLC1(config)#ip http authentication aaa login-authentication AuthenLobbyMethod Tim-eWLC1(config)#ip http authentication aaa exec-authorization AuthozLobbyMethod Tim-eWLC1(config)#end

HTTP設定を変更する場合は、HTTPおよびHTTPSサービスを再起動することをお勧めします。

Tim-eWLC1(config)#no ip http server Tim-eWLC1(config)#no ip http secure-server Tim-eWLC1(config)#ip http server Tim-eWLC1(config)#ip http secure-server Tim-eWLC1(config)#end 回線VTY。

Tim-eWLC1(config)#line vty 0 15
Tim-eWLC1(config-line)#login authentication AuthenLobbyMethod
Tim-eWLC1(config-line)#authorization exec AuthozLobbyMethod
Tim-eWLC1(config-line)#end

ステップ6: このステップは、17.5.1または17.3.3より前のソフトウェアバージョンでのみ必要で あり、<u>CSCvu29748</u>が実装されました。リモートユーザを定義します。ISEでロビーアンバサダ ー用に作成されたユーザ名は、WLCでリモートユーザ名として定義する必要があります。リモー トユーザ名がWLCで定義されていない場合、認証は正しく行われますが、ロビーアンバサダー権 限へのアクセスのみではなく、WLCへのフルアクセスがユーザに付与されます。この設定は、 CLIからのみ実行できます。

CLI :

Tim-eWLC1(config)#aaa remote username lobby

#### ISEの設定:RADIUS

ステップ1:WLCをISEに追加します。[**Administration**] > [**Network Resources**] > [**Network Devices**] > [**Add]に移動します**。WLCをISEに追加する必要があります。WLCをISEに追加する場合は、 [RADIUS Authentication Settings]を有効にし、図に示すように必要なパラメータを設定します。

| dentity Services Engine              | Home   Context Visibility    | Operations     Policy      | ✓Administration                           |                                   |             |
|--------------------------------------|------------------------------|----------------------------|-------------------------------------------|-----------------------------------|-------------|
| System Identity Management           | Network Resources Device P   | ortal Management pxGrid Se | ervices + Feed Service + Threat Centric N | AC                                |             |
| ▼ Network Devices Network Device Gro | oups Network Device Profiles | External RADIUS Servers F  | RADIUS Server Sequences NAC Managers      | External MDM    Location Services |             |
| G                                    |                              |                            |                                           |                                   |             |
| Network Devices                      | Network Devices              |                            |                                           |                                   |             |
| Default Device                       |                              |                            |                                           |                                   |             |
| Device Security Settings             | / Edit -Add Duplicate        | 🔂 Import 🛛 🔂 Export 💌      | Generate PAC X Delete                     |                                   | Show        |
|                                      | Name 🔺 IP/Mask               | Profile Name               | Location                                  | Туре                              | Description |
|                                      | Tim-eWLC1 192.168.           | 166.7 🗰 Cisco 🕀            | All Locations                             | All Device Types                  | 9800        |

設定ウィンドウが開いたら、IP ADDという名前を入力し、RADIUS Authentication Settingsを有 効にし、Protocol Radiusで必要な共有秘密を入力します。

ステップ2:ISEでロビーアンバサダーユーザを作成します。[Administration] > [Identity Management] > [Identities] > [Users] > [Add]に移動します。

ゲストユーザを作成するLobby Ambassadorに割り当てられたユーザ名とパスワードをISEに追加 します。これは、管理者がロビーアンバサダーに割り当てるユーザ名です。

| cisco Ident                | ity Services Engine                     | Home C           | ontext Visibility      | erations    Policy              | Administration   | /ork Centers       |
|----------------------------|-----------------------------------------|------------------|------------------------|---------------------------------|------------------|--------------------|
| <ul> <li>System</li> </ul> | <ul> <li>Identity Management</li> </ul> | Network Resource | rces Device Portal N   | Management pxGrid Servic        | es Feed Service  | Threat Centric NAC |
| ✓Identities                | Groups External Iden                    | tity Sources Ide | ntity Source Sequences | <ul> <li>Settings</li> </ul>    |                  |                    |
|                            |                                         |                  |                        |                                 |                  |                    |
| Users                      |                                         | Network A        | cess Users             |                                 |                  |                    |
| Latest Manual              | Network Scan Results                    | 🥖 Edit 🕌         | Add 🔀 Change Status 🔹  | - Depart - Export -             | 🗙 Delete 👻 🖺 Dup | licate             |
|                            |                                         | Status           | Name                   | <ul> <li>Description</li> </ul> | First Nam        | e Last Name        |
|                            |                                         | 🗌 🗹 Enable       | d 👤 lobby              |                                 |                  |                    |

設定ウィンドウが開いたら、Lobby Ambassadorユーザの名前とパスワードを入力します。また、[Status]が[Enabled]であることを確認します。

ステップ3:結果の許可プロファイルを作成します。[Policy] > [**Policy Elements] > [Results] >** [Authorization] > [Authorization Profiles] > [Add]に移動します。図に示すように、必要な属性を持 つAccess-AcceptをWLCに返すために、結果認可プロファイルを作成します。

| Horices Engine Horices Engine          | me                                       | tions   Policy  Administration  Work Ce                                      | enters |
|----------------------------------------|------------------------------------------|------------------------------------------------------------------------------|--------|
| Policy Sets Profiling Posture Client F | Provisioning   Policy Elements           |                                                                              |        |
| Dictionaries Conditions Results        |                                          |                                                                              |        |
| G                                      |                                          |                                                                              |        |
| Authentication                         | Standard Authorization Profile           | es                                                                           |        |
| - Authorization                        | For Policy Export go to Administration > | <ul> <li>System &gt; Backup &amp; Restore &gt; Policy Export Page</li> </ul> |        |
| Authorization Drafiles                 | / Edit 🕂 Add 🕞 Duplicate 🗙               | Delete                                                                       |        |
| Authorization Profiles                 | Name                                     | Profile                                                                      |        |
| Dominioadable ACES                     | 9800RadiusLobby                          | diste Cisco 🕀                                                                |        |

図に示すように、プロファイルがAccess-Acceptを送信するように設定されていることを確認し ます。

| dentity Services Engine       | Home              | Context Visibility      | v ► Operations  | ▼Policy |
|-------------------------------|-------------------|-------------------------|-----------------|---------|
| Policy Sets Profiling Posture | Client Provisio   | oning   Policy El       | ements          |         |
| Dictionaries Conditions Res   | sults             |                         |                 |         |
|                               | 0                 |                         |                 |         |
| Authentication                | Authoriz<br>Autho | rization Profiles > 980 | ORadiusLobby    |         |
| - Authorization               |                   | * Name                  | 9800RadiusLobby |         |
| Authorization Profiles        |                   | Description             |                 |         |
| Downloadable ACLs             |                   | * Access Type           | ACCESS_ACCEPT   | *       |

[Advanced Attributes Settings]で属性を手動で追加する必要があります。属性は、ユーザをロビー アンバサダーとして定義し、ロビーアンバサダーが必要な変更を行えるように特権を提供するた めに必要です。

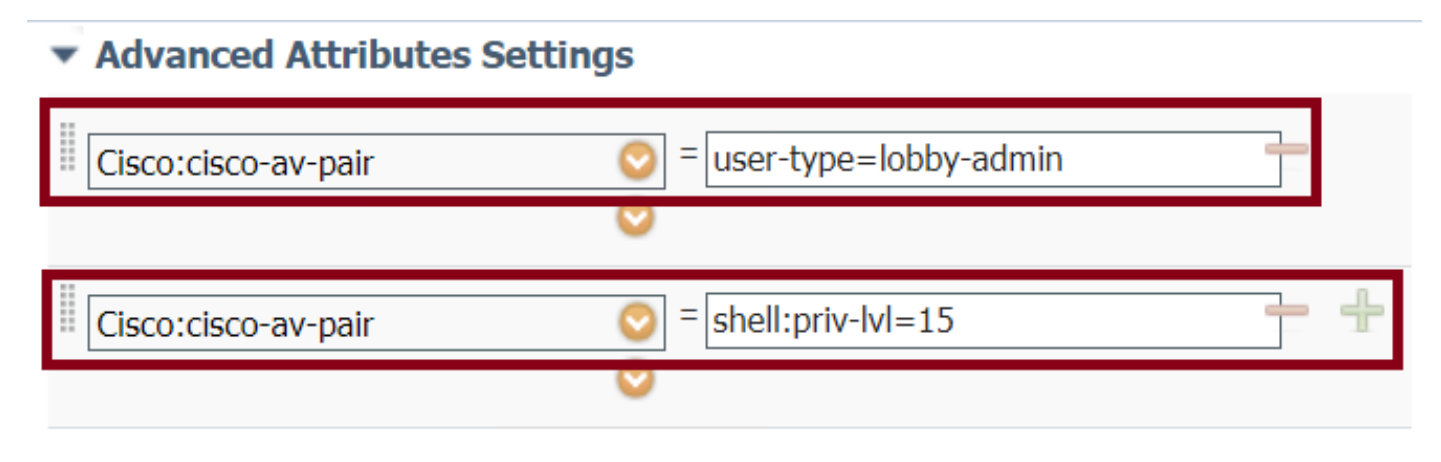

#### Attributes Details

Access Type = ACCESS\_ACCEPT cisco-av-pair = user-type=lobby-admin cisco-av-pair = shell:priv-lvl=15

ステップ4:認証を処理するためのポリシーを作成します。[Policy] > [**Policy Sets] > [Add]に移動 します**。ポリシーを設定する条件は、管理者の決定に依存します。ここでは、Network Access-Username条件とDefault Network Access protocolを使用します。

[Authorization Policy]で、[Results Authorization]で設定されたプロファイルが選択されていること を確認する必要があります。これにより、図に示すように、必要な属性をWLCに返すことができ ます。

| cisco lo | dentity Se | rvices Engine  | Home           | Context Visibility  | Operations | → Policy | ✓ Administration       | Work Centers   |                           |             |
|----------|------------|----------------|----------------|---------------------|------------|----------|------------------------|----------------|---------------------------|-------------|
| Policy S | Sets Pro   | filing Posture | Client Provisi | oning • Policy Elem | ents       |          |                        |                |                           |             |
| Policy   | Sets       |                |                |                     |            |          |                        |                |                           |             |
| +        | Status     | Policy Set Nan | 10             | Description         | С          | Conditio | ons                    |                | Allowed Protocols / Serve | er Sequence |
| Search   |            |                |                |                     |            |          |                        |                |                           |             |
|          | $\odot$    | 9800LobbyRadiu | s              |                     |            | 1        | Network Access UserNam | e EQUALS lobby | Default Network Access    | × • +       |

設定ウィンドウが開いたら、認可ポリシーを設定します。認証ポリシーはデフォルトのままにす ることができます。

| Policy Sets → 9800LobbyRadius |           |                            |                        |                                      |                   |               |                            |          |
|-------------------------------|-----------|----------------------------|------------------------|--------------------------------------|-------------------|---------------|----------------------------|----------|
| S                             | tatus     | Policy Set Name            | Description            | Conditions                           |                   |               | Allowed Protocols / Server | Sequence |
| Search                        |           |                            |                        |                                      |                   |               |                            |          |
|                               | 0         | 9800LobbyRadius            |                        | Network Access-UserName EQUALS lobby |                   |               | Default Network Access     | x • +    |
| > Authen                      | ntication | Policy (1)                 |                        |                                      |                   |               |                            |          |
| > Authori                     | ization F | Policy - Local Exceptions  |                        |                                      |                   |               |                            |          |
| > Authori                     | ization F | Policy - Global Exceptions |                        |                                      |                   |               |                            |          |
| ✓ Authori                     | ization F | Policy (2)                 |                        |                                      |                   |               |                            |          |
| Ŧ                             | Results   |                            |                        |                                      |                   |               |                            |          |
|                               | Status    | Rule Name                  | Conditions             |                                      | Profiles          | Security G    | roups                      | Hits     |
| Search                        |           |                            |                        |                                      |                   |               |                            |          |
|                               | 0         | 9800LobbyAutho             | Network Access-UserNam | The EQUALS lobby                     | × 9800RadiusLobby | + Select from | n list 🔹 🕇                 | 0        |

### TACACS+の認証

#### WLCでのTACACS+の設定

ステップ1:TACACS+サーバを宣言します。WLCでISE TACACSサーバを作成します。

GUI :

# 図に示すように、[Configuration] > [Security] > [AAA] > [Servers/Groups] > [TACACS+] > [Servers] > [Add]に移動します。

| Q Search Menu Items  | Configuration * > Security * > AAA            |                  |
|----------------------|-----------------------------------------------|------------------|
| 📻 Dashboard          | + AAA Wizard                                  |                  |
| Monitoring >         | Servers / Groups AAA Method List AAA Advanced |                  |
| Configuration >      | + Add × Delete                                |                  |
| (◯) Administration → | RADIUS                                        |                  |
| 💥 Troubleshooting    | Servers Server Groups                         |                  |
|                      | Name  V Server Address  V Port                | ~                |
|                      | [] TACACSLobby 192.168.166.8 49               |                  |
|                      | ◀ ◀ 1 ▶ ▶  10 v items per page                | 1 - 1 of 1 items |

設定ウィンドウが開くと、必須の設定パラメータは、TACACS+サーバ名(ISE/AAAシステム名と 一致する必要はありません)、TACACSサーバのIPアドレス、および共有秘密です。その他のパ ラメータは、デフォルトのままにするか、必要に応じて設定できます。

```
CLI :
```

Tim-eWLC1(config)#tacacs server TACACSLobby Tim-eWLC1(config-server-tacacs)#address ipv4 192.168.166.8 Tim-eWLC1(config-server-tacacs)#key 0 Cisco123 Tim-eWLC1(config-server-tacacs)#end ステップ2:TACACS+サーバをサーバグループに追加します。サーバグループを定義し、設定する TACACS+サーバを追加します。これは、認証に使用されるTACACS+サーバです。

GUI :

図に示すように、[Configuration] > [Security] > [AAA] > [Servers / Groups] > [TACACS] > [Server Groups] > [+ Add]に移動します。

| Q Search Menu Items                     | Configuration * > Secu | rity * > AAA      |                              |          |                  |
|-----------------------------------------|------------------------|-------------------|------------------------------|----------|------------------|
| 🔜 Dashboard                             | + AAA Wizard           |                   |                              |          |                  |
| Monitoring >                            | Servers / Groups       | AAA Method List A | AAA Advanced                 |          |                  |
| Configuration                           | + Add × Delete         |                   |                              |          |                  |
| <ol> <li>Administration &gt;</li> </ol> | RADIUS                 |                   |                              |          |                  |
| 💥 Troubleshooting                       | TACACS+                | Servers Server    | Groups                       |          |                  |
|                                         | 1040                   | Name              | <ul> <li>Server 1</li> </ul> | Server 2 | Server 3         |
|                                         | LUAP                   | GroupTacLobby     | TACACSLobby                  | N/A      | N/A              |
|                                         |                        |                   | 10 🔻 items per page          |          | 1 - 1 of 1 items |

設定ウィンドウが開いたら、グループに名前を付け、目的のTACACS+サーバを[Available Servers]リストから[Assigned Servers]リストに移動します。

CLI :

Tim-eWLC1(config)#aaa group server tacacs+ GroupTacLobby Tim-eWLC1(config-sg-tacacs+)#server name TACACSLobby Tim-eWLC1(config-sg-tacacs+)#end ステップ3:認証方式リストを作成します。認証方式リストは、必要な認証のタイプを定義し、設 定されているサーバグループにも同じ認証を割り当てます。また、WLCでローカルに認証を行う か、TACACS+サーバの外部で認証を行うかを選択することもできます。

GUI:

図に示すように、[Configuration] > [Security] > [AAA] > [AAA Method List] > [Authentication] > [+ Add]に移動します。

| Q Search Menu Items |   | Configuration > See | curity | -> AAA        |             |                 |               |        |          |          |
|---------------------|---|---------------------|--------|---------------|-------------|-----------------|---------------|--------|----------|----------|
| 🔜 Dashboard         |   | + AAA Wizard        |        |               |             |                 |               |        |          |          |
| Monitoring          | > | Servers / Groups    | AA     | A Method List | AAA Advance | ed              |               |        |          |          |
| 🔾 Configuration     | > | Authentication      |        |               |             |                 |               |        |          |          |
| () Administration   | > | Authorization       | -      | ⊢ Add × De    |             |                 |               |        |          |          |
| 💥 Troubleshooting   |   | Accounting          |        | Name 🗸        | Туре 🗸      | Group ~<br>Type | Group1 ×      | Group2 | Group3 ~ | Group4 🗸 |
|                     |   |                     | 0      | AutheTacMeth  | login       | local           | GroupTacLobby | N/A    | N/A      | N/A      |

構成ウィンドウが開いたら、名前を入力し、タイプオプションとして[ログイン]を選択し、以前に 作成したサー**バーグループ**を割り当てます。

[Group Type]を[local]に設定します。

GUI :

[Group Type]に[local]を選択すると、WLCは最初にユーザがローカルデータベースに存在するか どうかを確認し、ローカルデータベースにLobby Ambassadorユーザが見つからない場合にのみ サーバグループにフォールバックします。

注:このバグCSCvs87163に注意してくだ<u>さい</u>17.3で修正されています

CLI :

Tim-eWLC1(config)#aaa authentication login AutheTacMethod local group GroupTacLobby Tim-eWLC1(config)#end

グループとしてグループタイプ。

GUI :

[Group Type as group]を選択し、[fallback to local]オプションをオンにしていない場合、WLCは ユーザをサーバグループに対してチェックするだけであり、ローカルデータベースはチェックし ません。

CLI :

Tim-eWLC1(config)#aaa authentication login AutheTacMethod group GroupTacLobby Tim-eWLC1(config)#end

[Group Type as group]と[fallback to local]オプションがオンになっています。

GUI :

[Group Type]に[group]を選択し、[Fallback to local]オプションをオンにすると、WLCはユーザを サーバグループと照合し、TACACSサーバが応答でタイムアウトした場合にのみローカルデータ ベースを照会します。サーバが拒否を送信すると、ローカルデータベースにユーザが存在してい ても、ユーザは認証されません。 Tim-eWLC1(config)#aaa authentication login AutheTacMethod group GroupTacLobby local Tim-eWLC1(config)#end

ステップ4:許可方式リストを作成します。

承認方式リストは、Lobby Ambassadorに必要な許可タイプを定義します。この場合はexecになります。また、設定されているものと同じサーバグループに接続されます。また、認証がWLCでローカルに行われるか、TACACS+サーバの外部で行われるかを選択することもできます。

GUI :

図に示すように、[Configuration] > [Security] > [AAA] > [AAA Method List] > [Authorization] > [+ Add]に移動します。

| Q Search Menu Items |   | Configuration > Se | curity | • > AAA    |        |      |        |               |    |            |   |        |    |        |    |                |    |
|---------------------|---|--------------------|--------|------------|--------|------|--------|---------------|----|------------|---|--------|----|--------|----|----------------|----|
| 🔜 Dashboard         |   | + AAA Wizard       |        |            |        |      |        |               |    |            |   |        |    |        |    |                |    |
| Monitoring          | > | Servers / Groups   | AA     | A Method   | List   | AAA  | Advanc | ed            |    |            |   |        |    |        |    |                |    |
| 🔾 Configuration     | > | Authentication     |        |            |        |      |        |               |    |            |   |        |    |        |    |                |    |
| O Administration    | > | Authorization      | L      | + Add      |        |      |        |               |    |            |   |        |    |        |    |                |    |
| 💥 Troubleshooting   |   | Accounting         |        |            |        |      |        |               |    |            |   |        |    |        |    |                |    |
|                     |   |                    |        | Name       | $\sim$ | Туре | ~      | Group<br>Type | ~  | Group1     | ~ | Group2 | ×. | Group3 | ×. | Group4         | ~  |
|                     |   |                    | 0      | AuthozTaci | Me     | exec |        | local         |    | GroupTacLo | b | N/A    |    | N/A    |    | N/A            |    |
|                     |   |                    | ŀ      | ∈ ≪ 1      | Þ      | ▶  1 | • 0    | tems per pa   | ge |            |   |        |    |        |    | 1 - 1 of 1 ite | ms |

設定ウィンドウが開いたら、名前を入力し、execとしてタイプオプションを選択し、前に作成したサーバグループを割り当てます。

グループタイプは、[Authentication Method List]セクションで説明したのと同じ方法で適用される ことに注意してください。

CLI :

[Group Type]を[local]に設定します。

Tim-eWLC1(config)#aaa authorization exec AuthozTacMethod local group GroupTacLobby
Tim-eWLC1(config)#end

グループとしてグループタイプ。

Tim-eWLC1(config)#aaa authorization exec AuthozTacMethod group GroupTacLobby Tim-eWLC1(config)#end

[Group Type as group]および[Fallback to local]オプションがオンになっている。

Tim-eWLC1(config)#aaa authorization exec AuthozTacMethod group GroupTacLobby local Tim-eWLC1(config)#end

ステップ5:メソッドを割り当てます。方法を設定したら、WLCにログインしてVTY回線や HTTP(GUI)などのゲストユーザを作成するために、オプションにメソッドを割り当てる必要があ ります。 これらの手順はGUIからは実行できないため、CLIから実行する必要があります。

#### HTTP/GUI認証:

Tim-eWLC1(config)#ip http authentication aaa login-authentication AutheTacMethod Tim-eWLC1(config)#ip http authentication aaa exec-authorization AuthozTacMethod Tim-eWLC1(config)#end

HTTP設定を変更する場合は、HTTPおよびHTTPSサービスを再起動することをお勧めします。

Tim-eWLC1(config)#no ip http server Tim-eWLC1(config)#no ip http secure-server Tim-eWLC1(config)#ip http server Tim-eWLC1(config)#ip http secure-server Tim-eWLC1(config)#end 回線VTY:

Tim-eWLC1(config)#line vty 0 15
Tim-eWLC1(config-line)#login authentication AutheTacMethod
Tim-eWLC1(config-line)#authorization exec AuthozTacMethod
Tim-eWLC1(config-line)#end

ステップ6:リモートユーザを定義します。ISEでロビーアンバサダー用に作成されたユーザ名は、WLCでリモートユーザ名として定義する必要があります。リモートユーザ名がWLCで定義されていない場合、認証は正しく行われますが、ロビーアンバサダー権限へのアクセスのみではなく、WLCへのフルアクセスがユーザに付与されます。この設定は、CLIからのみ実行できます。

CLI :

Tim-eWLC1(config)#aaa remote username lobbyTac

#### ISEの設定:TACACS+

ステップ1:Device Adminを有効にします。[Administration] > [System] > [Deployment] を選択しま す。先に進む前に、[**Enable Device Admin Service**]を選択し、図に示すようにISEが有効になって いることを確認します。

| cisco | ; Iden   | tity Services I | Engine                          | Home      | Context Visibility | <ul> <li>Operations</li> </ul>     | Policy           | <ul> <li>Administration</li> </ul> | Work Centers   |
|-------|----------|-----------------|---------------------------------|-----------|--------------------|------------------------------------|------------------|------------------------------------|----------------|
| ▼S    | system   | Identity Ma     | nagement                        | Network R | Resources + Devi   | ce Portal Managem                  | ent pxGrid Se    | ervices Feed S                     | ervice         |
| Dep   | ployment | Licensing       | <ul> <li>Certificate</li> </ul> | es 🕨 Logg | ging 🔸 Maintenan   | ce Upgrade )                       | Backup & Rest    | ore Admin Acce                     | ess > Settings |
|       | Deployn  | nent            |                                 |           | Deployment N       | odes List > timise:                | 23               |                                    |                |
|       | (= • E   | - *             |                                 | ÷.        | Edit Node          |                                    |                  |                                    |                |
|       | • 🔆 D    | eployment       |                                 |           | General Sett       | ings Profiling C                   | onfiguration     |                                    |                |
|       | 🔆 P/     | AN Failover     |                                 |           |                    |                                    |                  |                                    |                |
|       |          |                 |                                 |           | Hostname           |                                    | timise23         |                                    |                |
|       |          |                 |                                 |           | FQDN               |                                    | timise23.cisco.d | com                                |                |
|       |          |                 |                                 |           | IP Address         |                                    | 192.168.166.8    |                                    |                |
|       |          |                 |                                 |           | - Node Type        |                                    | identity service | s Engline (ISE)                    |                |
|       |          |                 |                                 |           |                    |                                    |                  |                                    |                |
|       |          |                 |                                 |           | Role STAN          |                                    | Make Primar      | у                                  |                |
|       |          |                 |                                 |           | Admi               | nistration                         |                  |                                    |                |
|       |          |                 |                                 |           | Monit              | oring                              |                  |                                    |                |
|       |          |                 |                                 |           |                    | oning                              |                  |                                    |                |
|       |          |                 |                                 |           |                    | Role                               | PRIMARY          |                                    | 1              |
|       |          |                 |                                 |           |                    | Other Monitoring No                | ode              |                                    |                |
|       |          |                 |                                 |           | V Policy           | Service                            |                  |                                    |                |
|       |          |                 |                                 |           |                    | <ul> <li>Enable Session</li> </ul> | Services (1)     |                                    |                |
|       |          |                 |                                 |           | _                  | Include No                         | de in Node Grou  | D None                             | * D            |
|       |          |                 |                                 |           |                    | include Ho                         |                  | Phone                              |                |
|       |          |                 |                                 |           | 1                  | Enable Profiling                   | Service (j)      |                                    |                |
|       |          |                 |                                 |           |                    | Enable Threat C                    | entric NAC Servi | ce 🕧                               |                |
|       |          |                 |                                 |           |                    | Enable SXP Ser                     | vice 🕖           |                                    |                |
|       |          |                 |                                 |           |                    | Enable Device A                    | dmin Service 👔   |                                    |                |

ステップ2:WLCをISEに追加します。[Administration] > [Network Resources] > [Network Devices] > [Add]に移動します。WLCをISEに追加する必要があります。WLCをISEに追加する場合は、 [TACACS+ Authentication Settings]を有効にし、図に示すように必要なパラメータを設定します。

| dentity Services Engine           | Home   Context                        | Visibility • Opera          | ations   Policy  | - Administration | Work Centers               |                   |                 |
|-----------------------------------|---------------------------------------|-----------------------------|------------------|------------------|----------------------------|-------------------|-----------------|
| System Identity Management        | <ul> <li>Network Resources</li> </ul> | Device Portal Ma            | nagement pxGrid  | Services Feed    | Service + Threat Centric N | IAC               |                 |
| ▼Network Devices Network Device G | Froups Network Devi                   | ce Profiles Externa         | RADIUS Servers   | RADIUS Server Se | equences NAC Managers      | External MDM + Lo | cation Services |
| G                                 |                                       |                             |                  |                  |                            |                   |                 |
| Network Devices                   | Network Devic                         | es                          |                  |                  |                            |                   |                 |
| Default Device                    |                                       |                             | -                |                  |                            |                   |                 |
| Device Security Settings          | / Edit Add                            | La Duplicate                | mport 💮 Export 👻 | Generate PAC     | 🗙 Delete 🔻                 |                   | Show            |
|                                   | Name                                  | <ul> <li>IP/Mask</li> </ul> | Profile Name     | 1                | ocation                    | Туре              | Description     |
|                                   | Tim-eWLC1                             | 192.168.166.7               | 🚓 Cisco 🕀        | 1                | All Locations              | All Device Types  | 9800            |

設定ウィンドウが開き、名前IP ADDが表示されたら、TACACS+認証設定を有効にして、必要な 共有秘密を入力します。

ステップ3:ISEでロビーアンバサダーユーザを作成します。[Administration] > [Identity Management] > [Identities] > [Users] > [Add]に移動します。ゲストユーザを作成するLobby Ambassadorに割り当てられたユーザ名とパスワードをISEに追加します。これは、図に示すよう に、管理者がロビーアンバサダーに割り当てるユーザ名です。

| dentity Services Engine              | Home                         | Operations            | Policy      Administratio | n Vork Centers       |
|--------------------------------------|------------------------------|-----------------------|---------------------------|----------------------|
| System Identity Management           | Network Resources Devi       | ce Portal Management  | pxGrid Services Feed      | d Service            |
| ✓Identities Groups External Identity | y Sources Identity Source Se | equences Settings     |                           |                      |
| 0                                    |                              |                       |                           |                      |
| Users                                | Network Access Users         |                       |                           |                      |
| Latest Manual Network Scan Results   |                              |                       |                           |                      |
|                                      | / Edit 🕂 Add 🔢 Char          | nge Status 👻 💽 Import | 🕞 Export 👻 🗙 Delete       | - Duplicate          |
|                                      | Status 👻 Name                |                       | Description               | First Name Last Name |
|                                      | 🗌 🔤 Enabled 🙎 lobby          | Гас                   |                           |                      |

設定ウィンドウが開いたら、Lobby Ambassadorユーザの名前とパスワードを入力します。また、[Status]が[Enabled]であることを確認します。

ステップ4:結果TACACS+プロファイルを作成します。図に示すように、[Work Centers] > [Device Administration] > [Policy Elements] > [Results] > [TACACS Profiles]に移動します。このプ ロファイルを使用して、ユーザをロビーアンバサダーとして配置するために必要な属性をWLCに 返します。

| dentity Services Engine            | Home         | Context Visibility     | <ul> <li>Operations</li> </ul> | Policy     | ► Admini      | istration      | ✓ Work Centers  |
|------------------------------------|--------------|------------------------|--------------------------------|------------|---------------|----------------|-----------------|
| Network Access     Guest Access    | ▶ TrustSec   | BYOD     Profile       | r   Posture                    | - Device A | dministration | Passi          | velD            |
| ► Overview ► Identities User Ident | ity Groups   | Ext Id Sources         | etwork Resources               | ▼Policy    | / Elements    | Device Adr     | min Policy Sets |
| Conditions                         | TACAG        | CS Profiles            |                                |            |               |                |                 |
| Network Conditions                 | 0 Selecto    | ed                     |                                |            |               |                |                 |
| ✓ Results                          | ${old C}$ Re | fresh 🕂 Add            | Duplicate                      | Trash 🗸    | 🕑 Edit        |                |                 |
| Allowed Protocols                  |              | Name                   |                                | 7          | Гуре De       | escription     |                 |
| TACACS Command Sets                |              | Default Shell Profile  |                                | S          | Shell De      | efault Shell F | Profile         |
| TACACS Profiles                    |              | Deny All Shell Profile |                                | S          | Shell De      | eny All Shell  | Profile         |
|                                    |              | WLC ALL                |                                | ١          | NLC WI        | LC ALL         |                 |
|                                    |              | WLC MONITOR            |                                | ١          | NLC WI        | LC MONITO      | R               |

設定ウィンドウが開いたら、プロファイルに名前を指定し、デフォルト特権15とカスタム属性を タイプ必須、名前をユーザタイプ、値lobby-adminも設定します。また、図に示すように、 [**Common Task Type**]を[Shell]として選択します。

| Task Attribute View    | Raw View  |             |                                 |
|------------------------|-----------|-------------|---------------------------------|
| Common Tasks           |           |             |                                 |
| Common Task Type Shell | v         |             |                                 |
| Default Privilege      | 15        | 0           | (Select 0 to 15)                |
| Maximum Privileg       | ie        | 0           | (Select <b>0</b> to <b>15</b> ) |
| Access Control Li      | st        | 0           | ]                               |
| Auto Command           |           | 0           | ]                               |
| No Escape              |           | 0           | (Select true or false)          |
| Timeout                |           | 0           | Minutes (0-9999)                |
| Idle Time              |           | 0           | Minutes (0-9999)                |
| Custom Attributes      |           |             |                                 |
| + Add math Trash ▼ 🕑 E | Edit      |             |                                 |
| ✓ Туре                 | Name      | Value       |                                 |
| MANDATORY              | user-type | lobby-admin |                                 |

ステップ5:ポリシーセットの作成図に示すように、[Work Centers] > [Device Administration] > [Device Admin Policy Sets]に移動します。ポリシーを設定する条件は、管理者の決定に依存しま す。このドキュメントでは、Network Access-Username条件とDefault Device Adminプロトコル を使用します。[Results Authorization]で設定されたプロファイルが選択されていることを [Authorization Policy]で確認する必要があります。これにより、必要な属性をWLCに返すことがで きます。

| altalta<br>cisco | Identity S   | ervices Engine       | Home                         | Context Visibility | <ul> <li>Operations</li> </ul> | Policy   | ► Admini:      | stration                 | ▼ Work Centers   | 3       |                    |                |       | Q, | 0       | • •  |
|------------------|--------------|----------------------|------------------------------|--------------------|--------------------------------|----------|----------------|--------------------------|------------------|---------|--------------------|----------------|-------|----|---------|------|
| ► Ne             | etwork Acces | s Guest Access       | <ul> <li>TrustSec</li> </ul> | BYOD    Pro        | ofiler I Posture               | - Device | Administration | <ul> <li>Pass</li> </ul> | iveID            |         |                    |                |       |    |         |      |
| • 0              | verview 🕨    | Identities User Iden | ntity Groups                 | Ext Id Sources     | Network Resource               | s Polic  | cy Elements    | Device Ad                | Imin Policy Sets | Reports | Settings           |                |       |    |         |      |
|                  |              |                      |                              |                    |                                |          |                |                          |                  |         |                    |                |       |    |         |      |
| Poli             | cy Sets      |                      |                              |                    |                                |          |                |                          |                  |         |                    |                |       | R  | eset    | Save |
| +                | Status       | Policy Set Name      | )                            | Description        |                                | Conditio | ns             |                          |                  | Allow   | wed Protocols /    | Server Sequend | ce Hi | ts | Actions | View |
| Sea              | irch         |                      |                              |                    |                                |          |                |                          |                  |         |                    |                |       |    |         |      |
|                  | Ø            | 9800TacacsLobby      |                              |                    |                                | 1 N      | letwork Access | -UserNam<br>/Tac         | e                | De      | fault Device Admir | 1 × * •        | +     | 0  | ٥       | >    |

設定ウィンドウが開いたら、認可ポリシーを設定します。図に示すように、認証ポリシーはデフォルトのままにすることができます。

Policy Sets → 9800TacacsLobby

Reset Save

|               | Status     | Policy Set Name            | Description            | Condi    | itions                                  |                  |             | Allowed Protocols / S | Server Seq | uence | Hits    |
|---------------|------------|----------------------------|------------------------|----------|-----------------------------------------|------------------|-------------|-----------------------|------------|-------|---------|
| Search        |            |                            |                        |          |                                         |                  |             |                       |            |       |         |
|               | 0          | 9800TacacsLobby            |                        | 1        | Network Access UserName EQUALS lobbyTac |                  |             | Default Device Admin  | *          | +     | 0       |
| > Auth        | entication | n Policy (1)               |                        |          |                                         |                  |             |                       |            |       |         |
| > Auth        | orization  | Policy - Local Exceptions  |                        |          |                                         |                  |             |                       |            |       |         |
| > Auth        | orization  | Policy - Global Exceptions |                        |          |                                         |                  |             |                       |            |       |         |
| <b>∀</b> Auth | orization  | Policy (2)                 |                        |          |                                         |                  |             |                       |            |       |         |
|               |            |                            |                        |          |                                         | Results          |             |                       |            |       |         |
| •             | Status     | Rule Name                  | Conditions             |          |                                         | Command Sets     | Shell Profi | es                    | ł          | Hits  | Actions |
| Searc         | h          |                            |                        |          |                                         |                  |             |                       |            |       |         |
|               | Ø          | 9800TacacsAuth             | Network Access-UserNar | ime EQUA | ALS lobbyTac                            | Select from list | 9800Tacad   | sLobby ×              | +          | 0     | ٥       |

## 確認

ここでは、設定が正常に機能しているかどうかを確認します。

```
show run aaa
show run | sec remote
show run | sec http
show aaa method-lists authentication
show aaa method-lists authorization
show aaa servers
show tacacs
認証が成功した後のLobby Ambassador GUIの外観は、次のようになります。
```

| Q Search Menu Items |   | + Add X Delete                        |   |             |   |            |            |
|---------------------|---|---------------------------------------|---|-------------|---|------------|------------|
|                     |   | User Name                             | × | Description | ~ | Created By | ~          |
|                     | н | <ul> <li>In terms per page</li> </ul> |   |             |   | No item:   | to display |
|                     |   |                                       |   |             |   |            |            |
|                     |   |                                       |   |             |   |            |            |

# トラブルシュート

ここでは、設定のトラブルシューティングに使用できる情報を示します。

#### RADIUSの認証

RADIUS認証では、次のデバッグを使用できます。

Tim-eWLC1#debug aaa authentication Tim-eWLC1#debug aaa authorization Tim-eWLC1#debug aaa attr Tim-eWLC1#terminal monitor デバッグで正しい方式リストが選択されていることを確認します。また、必要な属性は、適切な ユーザ名、ユーザタイプ、および権限を持つISEサーバから返されます。 7FBA5500C870 0 00000081 username(450) 5 lobby Feb 5 02:35:27.681: ADD-DELETE: AAA/ATTR(00000000): add attr: sublist(0x7FBA5500C860) index(1): 7FBA5500C8B0 0 00000001 user-type(1187) 4 lobby-admin Feb 5 02:35:27.681: ADD-DELETE: AAA/ATTR(00000000): add attr: sublist(0x7FBA5500C860) index(2): 7FBA5500C8F0 0 00000001 priv-lvl(335) 4 15(F)

Feb 5 02:35:27.683: %WEBSERVER-5-LOGIN\_PASSED: Chassis 1 R0/0: nginx: Login Successful from host

192.168.166.104 by user 'lobby' using crypto cipher 'ECDHE-RSA-AES128-GCM-SHA256'

認証が正しいユーザ名とISE IP ADDで処理されていることを確認します。また、ステータス「 PASS」が表示されます。同じデバッグでは、認証フェーズの直後に、認可プロセスが示されま す。この認可では、フェーズによって正しいユーザ名が正しいISE IP ADDとともに使用されるこ

# TACACS+の認証

TACACS+認証では、次のデバッグを使用できます。

とが保証されます。このフェーズから、WLCをロビーアンバサダーユーザとして正しい権限を持 つISEに設定されている属性を確認できます。

認証フェーズの例:

Tim-eWLC1#debug tacacs Tim-eWLC1#terminal monitor

Feb 5 02:06:48.245: TPLUS: Queuing AAA Authentication request 0 for processing Feb 5 02:06:48.245: TPLUS: Authentication start packet created for O(lobbyTac) Feb 5 02:06:48.245: TPLUS: Using server 192.168.166.8 Feb 5 02:06:48.250: TPLUS: Received authen response status GET\_PASSWORD (8) Feb 5 02:06:48.266: TPLUS(0000000)/0/7FB7819E2100: Processing the reply packet Feb 5 02:06:48.266: TPLUS: Received authen response status PASS (2) 認証フェーズの例:

Feb 5 02:06:48.267: TPLUS: Queuing AAA Authorization request 0 for processing Feb 5 02:06:48.267: TPLUS: Authorization request created for O(lobbyTac) Feb 5 02:06:48.267: TPLUS: Using server 192.168.166.8 Feb 5 02:06:48.279: TPLUS(0000000)/0/7FB7819E2100: Processing the reply packet Feb 5 02:06:48.279: TPLUS: Processed AV priv-lvl=15 Feb 5 02:06:48.279: TPLUS: Processed AV user-type=lobby-admin Feb 5 02:06:48.279: TPLUS: received authorization response for 0: PASS RADIUSおよびTACACS+に関して前述したデバッグ例には、ログインを成功させるための重要な 手順があります。デバッグはより詳細で、出力が大きくなります。デバッグを無効にするには、 次のコマンドを使用できます。

Tim-eWLC1#undebug all